## WYLICZANIE INDEKSU HIRSCHA NA PODSTAWIE BAZY SCOPUS

## 1. Wchodzimy na stronę bazy i klikamy zakładkę Authors:

| Start exploring                                                      |                    |                  |               |
|----------------------------------------------------------------------|--------------------|------------------|---------------|
| Discover the most reliable, relevant, up-to-date research. All in on | e place.           |                  |               |
| ☐ Documents                                                          |                    |                  |               |
|                                                                      |                    |                  | Search tips ③ |
| Search within<br>Article title, Abstract, Keywords                   | Search documents * |                  |               |
| + Add search field 😫 Add date range Advanced document s              | earch >            |                  | Search Q      |
| About Scopus                                                         | Language           | Customer Service |               |
| What is Scopus                                                       | 日本語に切り替える          | Help             |               |
| Content coverage                                                     | 切换到简体中文            | Contact us       |               |
| Scopus API                                                           | 切換到繁體中文            |                  |               |
| Privacy matters                                                      | т усский изык      |                  |               |

2. W polu *Enter last name* wpisujemy nazwisko autora, natomiast w polu *Enter first name* pierwszą literę imienia [w przypadku nazwisk z polskimi znakami diakrytycznymi zastępujemy je asteryskiem ("\*" na klawiaturze numerycznej)]. Następnie klikamy przycisk *Search*.

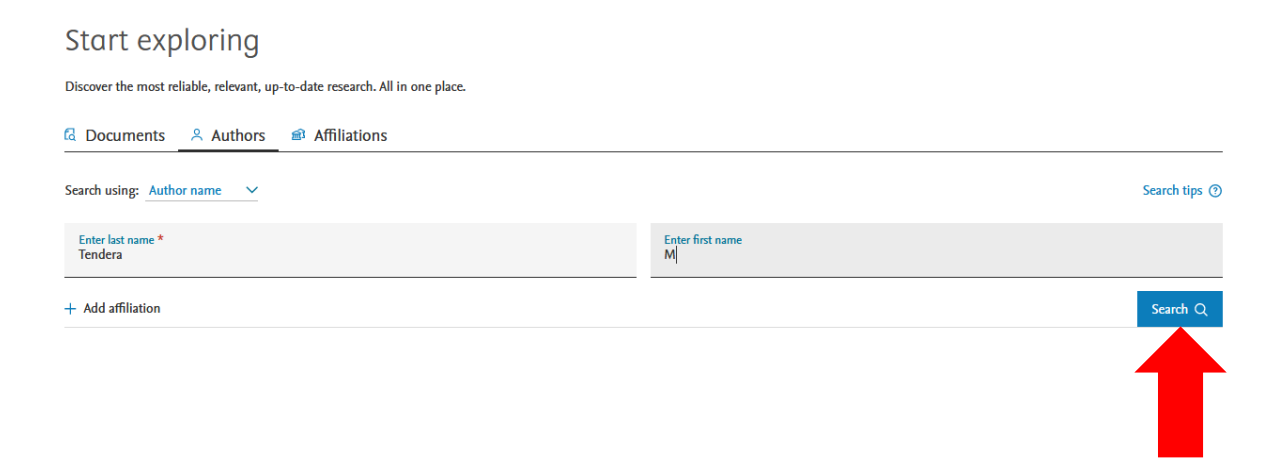

3. Wyświetliła się lista profilów stanowiąca odpowiedź na nasze zapytanie. Niektóre osoby znajdą w tym miejscu jedynie swój profil (wówczas powinny zapoznać się z zawartością kolumny *h-index* – obwiedzionej czerwoną ramką na screenie poniżej – w której Scopus podaje wartość Indeksu Hirscha ich dorobku).

Często zdarza się jednak, że dorobek poszukiwanego autora znajduje się w więcej niż jednym profilu. Należy wtedy przeanalizować zawartość tych profili, które mogą zawierać prace z poszukiwanego dorobku. W przypadku prof. dr hab.n.med. Michała Tendery są to pierwsze dwa profile. Zaznaczamy pole przy pierwszym profilu z personaliami Autora i klikamy komende Show documents:

| 4 author resu                                                  | ts                       |                                       |                        |                                             | Abo             | ut Scopus Aı | thor Identifier > |
|----------------------------------------------------------------|--------------------------|---------------------------------------|------------------------|---------------------------------------------|-----------------|--------------|-------------------|
| Author last name <b>"tendera"</b> , Author                     | or first name <b>"m"</b> |                                       |                        |                                             |                 |              |                   |
| Author last name "Tendera" , A                                 | uthor first name         | "M"                                   |                        |                                             |                 |              |                   |
| Show exact matches only     Refine results                     |                          | 2.                                    |                        |                                             | Sort on: Docu   | ment count ( | high-low)         |
| Limit to Exclude                                               |                          | All ~ Show documents                  | View citation overview | Request to merge authors Save to author lis | ,t              |              |                   |
| Affiliation                                                    | ^                        | Author                                | Documents              | <i>h</i> -index () Affiliation              |                 | City         | Country/Territory |
| Slaski Uniwersytet<br>Medyczny w Katowicach                    | (3) >                    | 1 Tendera, Michał<br>Tendera, Michel  | 458                    | 85 Slaski Uniwersytet Medycz                | ny w Katowicach | Katowice     | Poland            |
| Akademii Medycznej                                             | (1) >                    | Tendera, Michael                      |                        |                                             |                 |              |                   |
| Cardiothoracic Division<br>of Silesian Center of<br>Cardiology | (1) >                    | View last title ~                     |                        |                                             |                 |              |                   |
| Carvedilol Prospect. R. C.<br>S. S. G.                         | (1) >                    | 2 Tendera, Michael<br>Tendera, Michal | 2                      | 1 Slaski Uniwersytet Medycz                 | ıy w Katowicach | Katowice     | Poland            |
| Centrum Medyczne                                               | (1) >                    | View last title $\checkmark$          |                        |                                             |                 |              |                   |
| Podyplomowego,<br>Warszawa                                     |                          | 3 Tendera, Ewa Małecka                | 1                      | 0 Slaski Uniwersytet Medycz                 | ny w Katowicach | Katowice     | Poland            |

4. Na kolejnej stronie ustawiamy cytowania publikacji w kolejności malejącej (obok komendy Sort on znajduje się lista rozwijana, wskazujemy na niej Cited by (highest)), a następnie zaznaczamy okno przy każdej pracy, którą identyfikujemy jako swoją. Przy analizie dorobków składających się z więcej niż 20 prac pomocne będzie wykorzystanie opcji wyświetlenia na stronie jednocześnie do 200 rekordów. W tym celu u dołu strony lokalizujemy polecenie Display - na liście rozwijanej umieszczonej obok niej wskazujemy maksymalną wartość liczbową.

| Docume  | ents Secondary documents Patents                                                                                                    |                                                                                  |                                                       |      |
|---------|----------------------------------------------------------------------------------------------------|----------------------------------------------------------------------------------|-------------------------------------------------------|------|
| 0 Analy | ze search results                                                                                                    | Show all abstracts Sort or                                                       | Cited by (highest)                                    | ^    |
| □ All ~ | Scival export $\!\!\!\!\!\!\!\!\!\!\!\!\!\!\!\!\!\!\!\!\!\!\!\!\!\!\!\!\!\!\!\!\!\!$                                                    | Save to list 🚥 🖨 🛙                                                               | Date (newest) Date (oldest) Gitted by (bighted)       |      |
| Ļ       | Document title                                                                                                    | Authors                                                                          | Cited by (lowest)                                     | Ξγ   |
| 1       | ESC Guidelines for the management of acute myocardial infarce<br>in patients presenting with ST-segment elevation<br><i>Open Access</i> | tion Steg, P.G., James,<br>S.K., Atar, D., (),<br>Verheugt, F.,<br>Wallentin, L. | Relevance<br>First Author (A-Z)<br>First Author (Z-A) | 5    |
|         | EXLIDIS SEX View at Publisher Related documents                                                                                         |                                                                                  | Source Title (A-Z)                                    | Ŧ    |
| 2       | Guidelines for the management of atrial fibrillation                                                                                    | Camm, A.J., Kirchhof,<br>P., Lip, G.Y.H., (),                                    | 2010 European Heart<br>Journal                        | 3843 |

Zamorano, I.L.,

31(19), pp. 2369-2429

| 200      | Diastolic heart failure (โ) Book) | Smiseth, O.A.,<br>Tendera, M. | 2008 | Diastolic Heart<br>Failure<br>pp. 1-349 | ц             |
|----------|-----------------------------------|-------------------------------|------|-----------------------------------------|---------------|
| Display: | 200 results per page              | <u>1</u> 2 3                  |      |                                         | ∧ Top of page |
|          | 100                               |                               |      |                                         |               |
|          | 200                               |                               |      |                                         |               |

5. Po przeanalizowaniu rekordów na jednej stronie, klikamy przycisk *Save to list* u góry strony (tworzymy w ten sposób listę prac, których cytowania baza weźmie pod uwagę w trakcie wyznaczania Indeksu Hirscha):

| 00 Analy | ze search results                                                                                                    | how all abstracts Sort of                                                   | n: Cited | l by (highest)                                     | ~       |
|----------|----------------------------------------------------------------------------------------------------|-----------------------------------------------------------------------------|----------|----------------------------------------------------|---------|
|          | Scival export $$ Download $$ View citation overview $$ View cited by $$ Sam                                                                                                    | ve to list 🚥 🖨 🛙                                                            | 3 7      |                                                    |         |
|          | Document title                                                                                                    | Authors                                                                     | Year     | Source                                             | Cited b |
| 1        | ESC Guidelines for the management of acute myocardial infarction<br>in patients presenting with ST-segment elevation<br><i>Open Access</i><br>Download PDF View Complete Issue | Steg, P.G., James,<br>S.K., Atar, D., (),<br>Verheugt, F.,<br>Wallentin, L. | 2012     | European Heart<br>Journal<br>33(20), pp. 2569-2619 | 418     |
|          | EXLIDITS SFX View at Publisher Related documents                                                                                                    |                                                                             |          |                                                    |         |
| 2        | Guidelines for the management of atrial fibrillation<br>Open Access                                                                                                    | Camm, A.J., Kirchhof,<br>P., Lip, G.Y.H., (),<br>Zamorano, LL.,             | 2010     | European Heart<br>Journal<br>31(19), pp. 2369-2429 | 384     |

W oknie, które właśnie się wyświetliło, nadajemy nazwę tworzonej liście i klikamy przycisk Save list:

Save the 342 selected documents to a new list, or add them to one of your saved lists: O

| Enter name of new list             |   |   |
|------------------------------------|---|---|
| OR<br>Select from your Saved lists | × | П |
|                                    |   |   |

×

Cancel Save list

Informacja o utworzeniu listy zostaje wyświetlona w oknie obwiedzionym jasnozieloną obwódką:

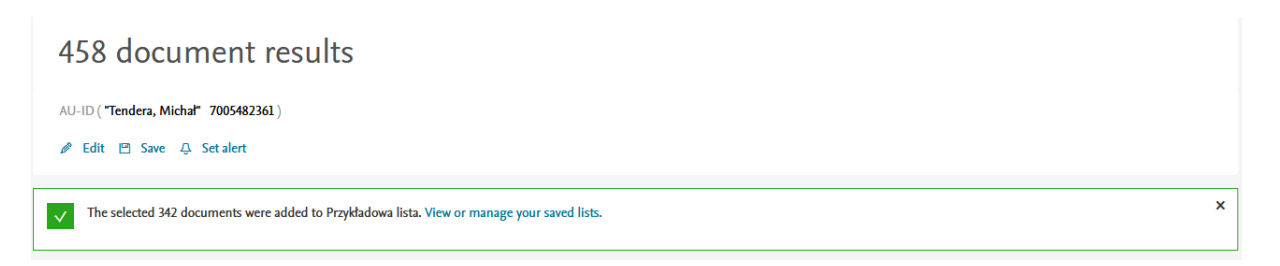

6. Analizujemy teraz kolejne profile. Po zaznaczeniu kolejnych rekordów dodajemy je naszej listy. W tym celu klikamy komendę *Save to list,* w nowootwartym oknie klikamy komendę *Select from your Saved lists* i wybieramy nazwę już utworzonej listy z rekordami pochodzącymi z poprzedniego profilu. Następnie klikamy *Save list.* 

|                              |                   | <br>                        |          |          |
|------------------------------|-------------------|-----------------------------|----------|----------|
| Relect from your Saved lists | ^                 |                             |          |          |
| Select from your Saved lists |                   |                             |          |          |
| 18                           |                   |                             | Cancel S | ave list |
| Podolecki TOmasz             | results           |                             |          |          |
| Przykładowa lista            | 🗉 port 🗸 Download | iew cited by Save to list • | • 6 8    |          |
|                              |                   |                             |          |          |

## Baza poinformuje nas o poszerzeniu listy:

| 2 document results                                                                         |   |
|--------------------------------------------------------------------------------------------|---|
| AU-ID ("Tendera, Michael" 57222220166)<br>Ø Edit 🖻 Save 👃 Set alert                        |   |
| The selected 1 documents were added to Przykładowa lista. View or manage your saved lists. | × |

7. Gdy ukończymy analizę naszego dorobku, klikamy na link Lists w górnej części ekranu:

| - U | Scopus                                                  |            |         |                                                    |                        |                    | Search      | Sources       | Lists               | SciVal ⊿    |              | ?        | Ŷ          | 盦        | MH |
|-----|---------------------------------------------------------|------------|---------|----------------------------------------------------|------------------------|--------------------|-------------|---------------|---------------------|-------------|--------------|----------|------------|----------|----|
|     | 4 author results                                        |            |         |                                                    |                        |                    |             |               | Î                   | Abo         | out Scopus A | uthor Id | entifier   | >        |    |
|     | Author last name <b>"tendera"</b> , Author first        | t name "m" |         |                                                    |                        |                    |             |               |                     |             |              |          |            |          |    |
|     | Show exact matches only Refine results Limit to Exclude |            | □ All ~ | Show documents                                     | View citation overview | Request to merge a | uthors      | Save to autho | <b>So</b><br>r list | rt on: Docu | iment count  | (high-lo | ow)        | <b>~</b> |    |
|     | Affiliation                                             | ^          | A       | uthor                                              | Documents              | h-index 🕦          | Affiliation | I             |                     |             | City         | Cour     | itry/Terri | tory     |    |
|     | Slaski Uniwersytet (3) ><br>Medyczny w Katowicach       |            |         | endera, Michał<br>endera, Michel<br>endera, Michaâ | 458                    | 85                 | Slaski Un   | iwersytet Med | yczny w K           | atowicach   | Katowice     |          | Pol        | and      |    |
|     | Akademii Medycznej                                      | (1) >      | т       | endera, Michael                                    |                        |                    |             |               |                     |             |              |          |            |          |    |
|     | Cardiothoracic Division<br>of Silesian Center of        | (1) >      | н       | 'iew last title ∨                                  |                        |                    |             |               |                     |             |              |          |            |          |    |

- 8. Wyświetli się okno z zapisanymi listami klikamy nazwę tworzonej przez nas listy.
- 9. Scopus wyświetli nam zawartość wybranej listy. Aby przenieść ją do analizy, klikamy link *All* i wybieramy *Select all*:

| 342 document                                          | result  | ts                       |                          |                                |                                               |         |                     |          |
|-------------------------------------------------------|---------|--------------------------|--------------------------|--------------------------------|-----------------------------------------------|---------|---------------------|----------|
| < Back to Saved lists SAVED_LIST( Przykładowa lista ) |         |                          |                          |                                |                                               |         |                     |          |
| Search within results                                 | Q       | 💵 Analyze search results | 5                        | Export your list to SciVal     | Show all abstracts Sort on:                   | Date (n | ewest)              | ~        |
| Refine results                                        |         | All < Save to Saved list | : Delete Scival export 🗸 | Download View cited by         |                                               |         |                     |          |
| Limit to Exclude                                      |         | Select all               |                          |                                | Authors                                       | Year    | Source              | Cited by |
| Open Access                                           | ^       | Select page              | ell therapy in ischa     | aemic heart failure: long-term | Bartunek, J., Terzic, A.,                     | 2020    | ESC Heart Failure   | 1        |
| All Open Access                                       | (160) > | clinical                 | outcomes                 | 5                              | Davison, B.A., (),<br>Povsic, T.I., Wiins, W. |         | 7(6), pp. 3345-3354 |          |
| Gold                                                  | (16) >  |                          | wnload PDF 🛛 🌋 View Comp | olete Issue                    | · · · · · · · · · · · · · · · · · · ·         |         |                     |          |
| Hybrid Gold                                           | (16) >  | *                        |                          |                                |                                               |         |                     |          |
| Bronze                                                | (93) >  |                          |                          |                                |                                               |         |                     |          |
| Green                                                 | (109) > | View abstract 🗸 🛛 📻      | View at Publishe         | er Related documents           |                                               |         |                     |          |

10. Klikamy teraz ikonę z trzema kropkami – pojawi się lista wyboru, na które wskazujemy komendę *View citation overview:* 

| 00 Analyze search results                                                                     | Export your list to SciVal Show all abstracts Sort on | Date (newest)                                   |
|-----------------------------------------------------------------------------------------------|-------------------------------------------------------|-------------------------------------------------|
| $\blacksquare All \sim Save to Saved list Delete Scival export \sim$                          | Download View cited by 😶 🖨 🖾 😨                        |                                                 |
| Document title                                                                                | View citation overview                                | Year Source Cited by                            |
| Cardiopoietic stem cell therapy in ischa<br>clinical outcomes<br><i>Open Access</i> View Comp | View references<br>Create bibliography<br>lete Issue  | 2020 ESC Heart Failure 1<br>7(6), pp. 3345-3354 |

11. Indeks Hirscha znajduje się miejscu zaznaczonym na czerwono:

## Citation overview

| < Back to document results                                                                                 | → Export 🕞 Print                                                     |
|----------------------------------------------------------------------------------------------------|----------------------------------------------------------------------|
| This is an overview of citations for the documents you've selected. 342 cited documents + Save to list     | Document <i>h</i> -index : 85 <b>fiew</b> <i>h</i> -graph <b>(</b> ) |
| Date range: 2017 🔽 to 2021 🗳 🗆 Exclude self citations of all authors 🗌 Exclude citations from books Update |                                                                      |
|                                                                                                    |                                                                      |
| Citations                                                                                                  |                                                                      |
| 0<br>2017 2018 2019 2020 2021<br>Years                                                                     |                                                                      |